Information concerning poles located in the AT&T Facility Portal can be found by running the Commission Report.

#### Table of Contents

| 1. | Com              | mission Report                                                                                                  | . 2     |
|----|------------------|----------------------------------------------------------------------------------------------------|---------|
|    | 1.1.             | Log in to Facility Portal via the following link:                                                               | . 2     |
|    | https:/,         | /attfacilitiesportal-az-portal.att.com/FacilityPortal/polemapping                                               | . 2     |
|    | 1.2.<br>of the v | Zoom to the location of the pole(s) that you require information on. This can be done by any vays listed below: | ,<br>.2 |
|    | 1.3.             | Select pole(s) to include in the report                                                                         | . 3     |

### **Revision Log**

| Issue  | Date      | Description                                                                                                    | Published |
|--------|-----------|----------------------------------------------------------------------------------------------------|-----------|
| Number |           |                                                                                                    | ВУ        |
| 1      | 3/9/2022  | Initial publication                                                                                                | kw7688    |
| 2      | 6/24/2024 | Removed instructions for the Attacher Survey<br>Report. It is a future enhancement and not<br>currently available. | kw7688    |
|        |           |                                                                                                    |           |
|        |           |                                                                                                    |           |
|        |           |                                                                                                    |           |
|        |           |                                                                                                    |           |
|        |           |                                                                                                    |           |
|        |           |                                                                                                    |           |
|        |           |                                                                                                    |           |
|        |           |                                                                                                    |           |
|        |           |                                                                                                    |           |
|        |           |                                                                                                    |           |
|        |           |                                                                                                    |           |
|        |           |                                                                                                    |           |

#### 1. Commission Report

a.

b.

1.1. Log in to Facility Portal via the following link:

https://attfacilitiesportal-az-portal.att.com/FacilityPortal/polemapping

1.2. Zoom to the location of the pole(s) that you require information on. This can be done by any of the ways listed below:

| Search by address                                       |  |  |  |                           |  |
|---------------------------------------------------------|--|--|--|---------------------------|--|
| Search by address Q                                     |  |  |  |                           |  |
| Pole Search by Lat/Long                                 |  |  |  |                           |  |
|                                                         |  |  |  |                           |  |
| Pole Search                                             |  |  |  |                           |  |
| By Lat/Long Results                                     |  |  |  |                           |  |
| Search layer                                            |  |  |  |                           |  |
| Poles                                                   |  |  |  |                           |  |
| Search Parameters<br>LAT,LONG 38.47534645,-122.70324478 |  |  |  |                           |  |
|                                                         |  |  |  | 38.47534645,-122.70324478 |  |
| Buffer Graphic 50 Feet -                                |  |  |  |                           |  |
| Search                                                  |  |  |  |                           |  |

c. Zoom to the location on the map using the scroll button on your mouse or the + or – buttons on the screen

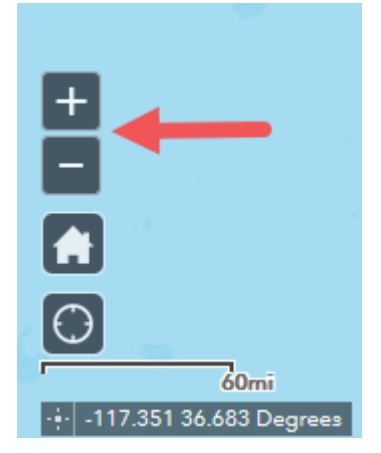

- 1.3. Select pole(s) to include in the report
  - a. Click on the Commission Report icon to open the Commission Report dialog box

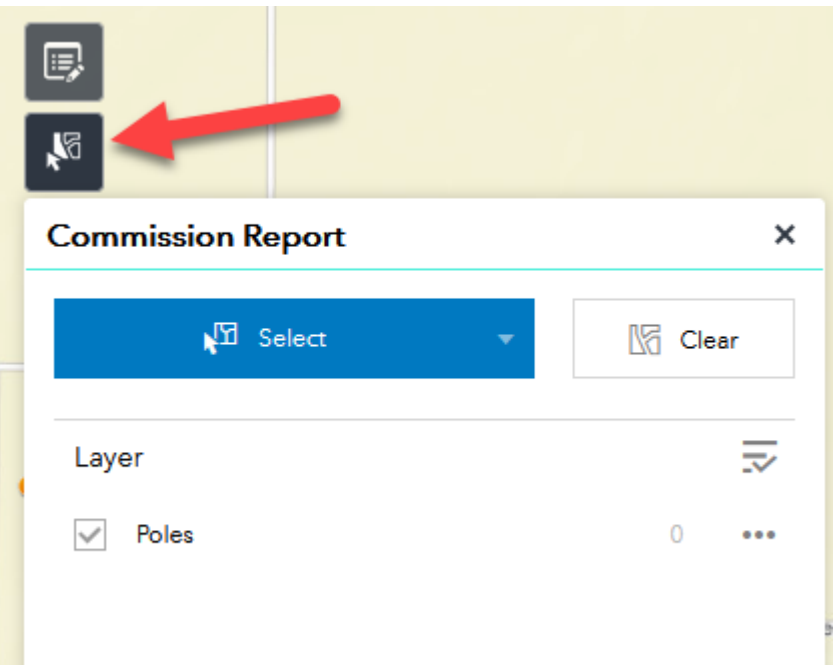

b. Choose "Select by rectangle" or "Select by polygon" in the Select drop down box

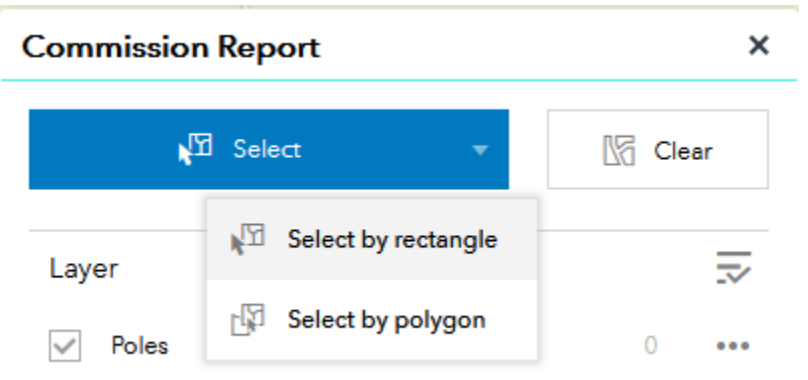

c. Place the rectangle or polygon around the pole(s) to be included in the report

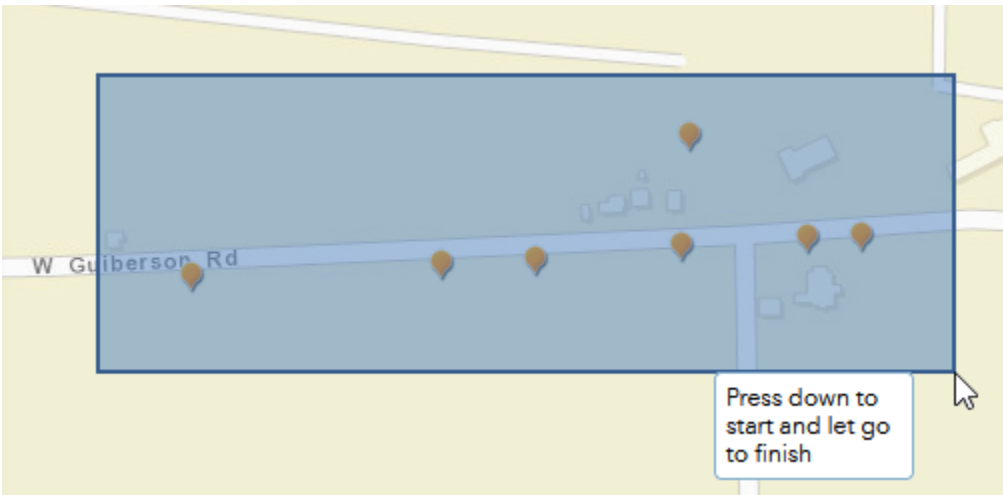

d. The pole(s) selected to be included in the report will be highlighted

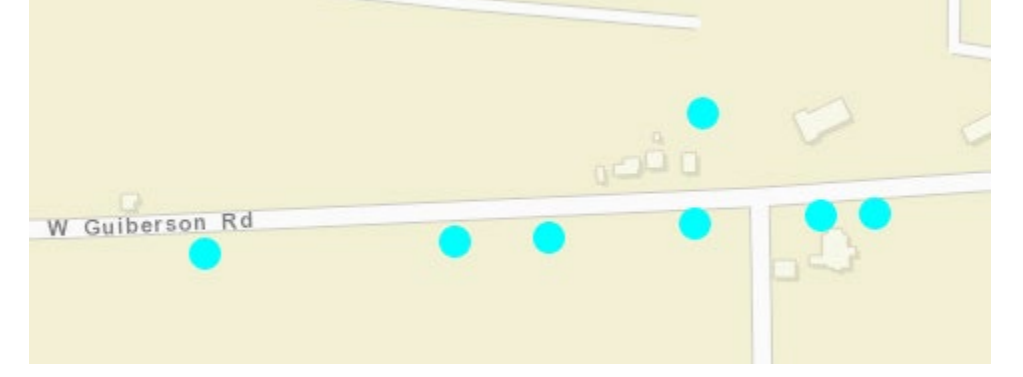

e. Click on the Poles quantity line

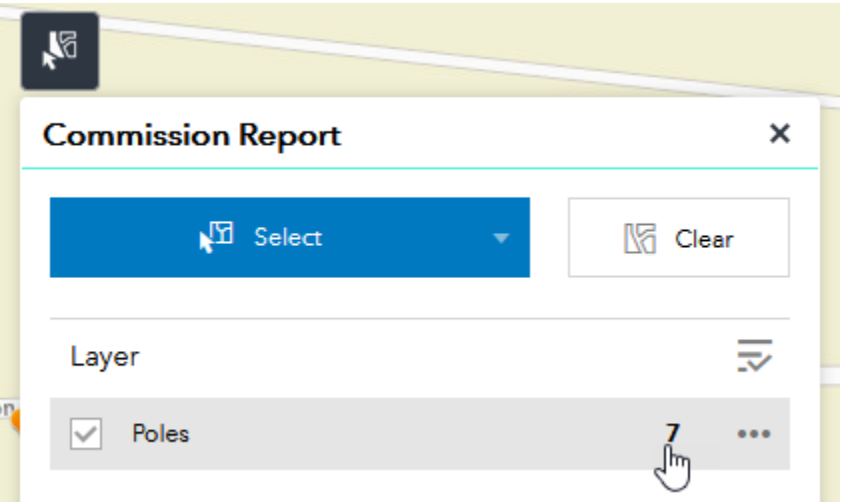

f. Click on the Report icon to export an excel report of the selected poles

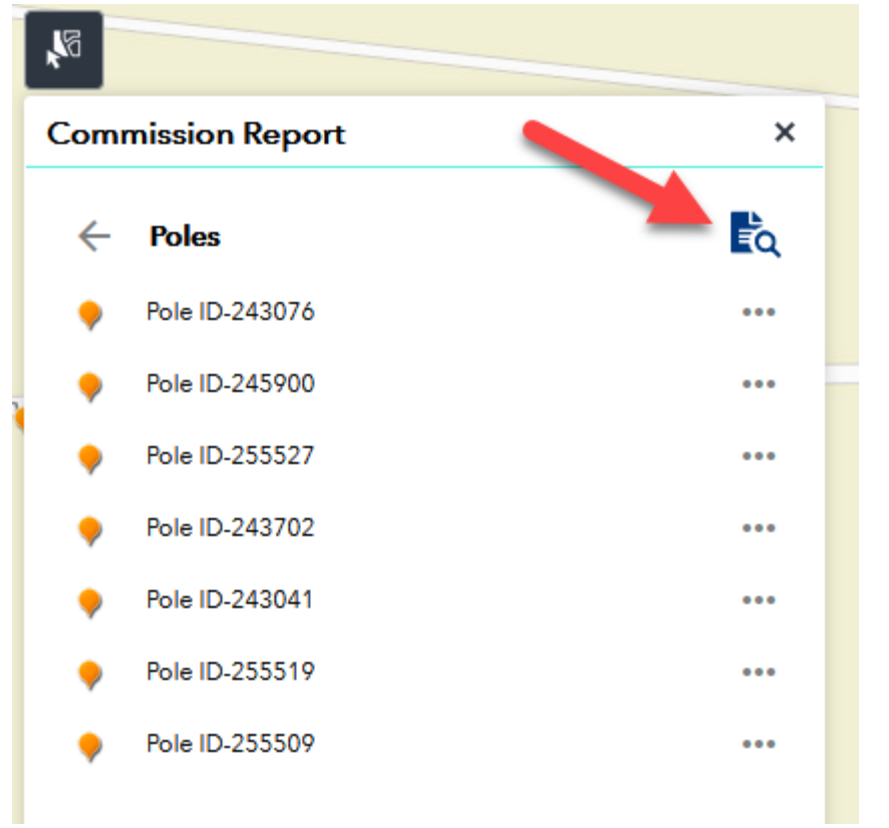